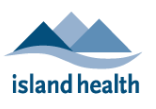

### Island Health Affiliates' Quick Reference Guide

| Applies to: | Health Care Support Workers (HCSWs) who need to set up a LearningHub account and take courses offered through LearningHub. |
|-------------|----------------------------------------------------------------------------------------------------|
| Purpose:    | To provide information on how to set up a LearningHub account and register for courses offered through LearningHub.        |

# What is LearningHub?

LearningHub is a secure, Province-wide course registry and learning management system. It is hosted by PHSA (Provincial Health Services Authority), and shared by 7 BC health authorities.

LearningHub is where you will go to register for the courses you need to take to become an HCSW.

# Creating a LearningHub Account

Before you can register for and take courses through LearningHub, you need to create, or set up, a LearningHub account.

**Please note** – if you need help setting up your account at any time, please see *Need Help*? at the bottom of this document.

Instructions for creating a LearningHub account are available on PHSA's *Set up a LearningHub Account* page: <u>http://learninghubhelp.phsa.ca/my-profile/set-up-a-learninghub-account</u>.

There are three resources on the page to help you:

- **Create an Account** has the most detailed information on how to set up your account, and has screenshots of the different steps.
- **QRG** LearningHub Signup Instructions has high-level steps on how to set up an account; there are no screenshots. It also includes steps for searching for courses and other tasks.
- Video Tutorial for LearningHub Users shows the process in a YouTube video.

| LearningHu                                 | ıb Help                                          | Search          |                                                                      |                   |  |  |  |  |  |
|--------------------------------------------|--------------------------------------------------|-----------------|----------------------------------------------------------------------|-------------------|--|--|--|--|--|
| My Profile                                 | Take a Course                                    | Manage a Course | Resources                                                            | Contact           |  |  |  |  |  |
| My Profile / <u>Set Up a Lea</u><br>Set up | My Profile / <u>Set Up a LearningHub Account</u> |                 |                                                                      |                   |  |  |  |  |  |
| Create an Account +                        |                                                  |                 | Quick Reference Guide<br>QRG - LearningHub Signu<br>Instructions pdf | <u>ID</u>         |  |  |  |  |  |
| Reset my                                   | Password                                         | +               | Video Tutorial for Learning                                          | <u>aHub Users</u> |  |  |  |  |  |

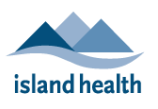

Island Health Affiliates' Quick Reference Guide

### Tips for setting up your LearningHub account:

Follow these tips when creating your LearningHub account:

- Use **Google Chrome** when using LearningHub, as other web browsers (e.g., Internet Explorer) can cause issues.
- On the *Create your LearningHub Account* page, in the **Email address** field, enter your *personal* (not Island Health) email address.

| Email address * | john.smith@example.com                                                  |  |  |
|-----------------|-------------------------------------------------------------------------|--|--|
|                 | Please use a health organization or<br>school email address if possible |  |  |
| Confirm Email*  | john.smith@example.com                                                  |  |  |

• On the *What best describes your role in the organization?* page, select **Affiliate/ Contractor** and the **Island Health logo**.

| What b                                                                                                    | est describes your role in the o<br>Choose an account type that best fits your                   | organization?                                                                   |  |
|----------------------------------------------------------------------------------------------------|--------------------------------------------------------------------------------------------------|---------------------------------------------------------------------------------|--|
| Health Organization Employee<br>Fultimes, part times or casuals including<br>nurses and Alled Health professionals | Affiliate/Contractor<br>Employees of contracted or affiliated<br>Health Care service provider    | Medical Staff<br>Physician, dentist, midwife, and<br>maxillotacial surgeon      |  |
| Student<br>Currently enrolled as a student in a health<br>care related discipline                                  | Volunteer<br>Provide volunteer services in a health<br>care setting                              | General Public<br>Public users that do not work for any<br>health organizations |  |
| What he                                                                                                    | Return to My Account<br>alth organization do you work<br>Choose an organization that you primary | or affiliate with?                                                              |  |
| NEL Halling a - Halling and Andra and a                                                                            | fraserhealth<br>Ministric Ministria                                                              | istard health                                                                   |  |
| northern bealth                                                                                                    | Providence                                                                                       |                                                                                 |  |
|                                                                                                    | CONTINUE                                                                                         |                                                                                 |  |

# **Registering for Courses**

To register for a course, you need to log in to LearningHub first.

### To log in to LearningHub:

 Click this link to get to the LearningHub log in screen: <u>https://learninghub.phsa.ca/Learner/Home</u>.

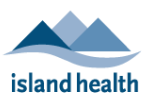

## Island Health Affiliates' Quick Reference Guide

2. Click **Login to LearningHub** and then enter the password you created when you set up your LearningHub account and click **LOG IN**.

### To register for a course:

- 1. Click the course link (e.g., from your orientation checklist) to access the course in LearningHub.
  - The course appears.
- 2. Click **View Sessions** to see all of the available dates and times the course is offered.
- 3. Select the session that is best for you.
  - If the session you want is full, click **Join Waiting List**. There is no guarantee that you will get into that session. It is best to select a different session that is not full.

#### To search for a course:

If you do not have a course link, you can also search for courses.

1. Type the title of course in the **Search Courses** field and click **Search Courses** or press **Enter** on your keyboard.

| My Courses Learning History                       | Learning <b>Hub</b><br>CCRS Integrated | Search | Help | •              |
|---------------------------------------------------|----------------------------------------|--------|------|----------------|
| Q Enter course code, title, or keywords to search |                                        |        |      | Search Courses |

- A list of courses with the same or similar title appears.
- If the course you want to register for does not appear, try searching again with different words. If you are still having trouble, speak to your leader or manager.
- 2. Select the course for which you want to register, and follow **Steps 2** and **3** in *To register for a course*, above.

After you register for a course, you will get an email from "noreply-learninghub@phsa.ca" telling you that you are enrolled in the course.

- This email will go to the email address you entered when you set up your account.
- If you do not get an email shortly after you register for a course, check your spam or junk folder.
- If you still do not see the email, please see *Need Help*? below.

# Need Help?

If at any time you have *technical* issues (e.g., trouble creating a LearningHub account) please review <u>PHSA's Contact Us page</u>, first. This page has resources, such as the *Learner's FAQ Sheet*, that may answer your question.

Learner Support 🗲

If you cannot find the answer to your question, scroll down the *Contact Us* page and click **Learner Support** to get help.